## ใบงานที่ 4

เรื่อง การสร้างฟอร์มบนไมโครซอฟต์เอ็กเซล ชื่อ: .....

ใบงานนี้เป็นส่วนหนึ่งของวิชา คพ 200 คอมพิวเตอร์เบื้องต้น

รหัส:.....

1) การสร้างฟอร์มบนไมโครซอฟต์เอ็กเซล ผู้ใช้งานต้องเปิดโหม "นักพัฒนา" ก่อนจึงจะสามารถใช้เครื่องมือในการสร้างฟอร์มได้ดังภาพ

| Visual<br>Basic                     | Home Insert                   | Page Layout<br>Aacro<br>tive References<br>curity | sert Design                             | Properties                              |                                         | ap Properties                           | Add-Ins       | XY Chart La            | bels |
|-------------------------------------|-------------------------------|---------------------------------------------------|-----------------------------------------|-----------------------------------------|-----------------------------------------|-----------------------------------------|---------------|------------------------|------|
| Visual<br>Basic                     | Macros                        | tive References In<br>ecurity                     | sert Design                             | View Code                               |                                         | ap Propercies                           | Tubore        | A.                     |      |
| Visual<br>Basic                     | Macros 🔏 Macro Se             | ecurity In                                        | sert Design                             |                                         |                                         | pansion Packs                           | 🚈 Export 💧    | <u> </u>               |      |
| และในโอร                            | Code                          |                                                   | <ul> <li>Mode</li> </ul>                | 🖞 Run Dialog                            | Source 🖓 Re                             | fresh Data                              |               | Document<br>Panel      |      |
| าตอาใบโอร                           | code                          |                                                   | Contr                                   | ols                                     |                                         | XML                                     |               | Modify                 |      |
| 1007 IN [1]                         | ซอฟต์เอ็กเซลคือ               |                                                   |                                         | ວີ້ຮັກາະເ                               | ปิดโหมด "นัก                            | พัฒนา" คือ                              |               |                        |      |
| <ul> <li>สร้างปุ่มขึ้น</li> </ul>   | มมา 1 ปุ่ม โดยเมื่อกดเ        | เล้วให้พิมพ์ข้อความ<br>1 Hello wo<br>3 4<br>5     | ว่า "Hello Wor<br>A                     | dd" ที่เซล A1 ดัง<br>B                  | ภาพ บันทึกชื่อ<br>C<br>Hello W          | 0 Lab4_1_รหัด<br>D                      | านักศึกษา.xl  | sm                     |      |
| อของปุ่มคือ                         |                               | ชื่อของ                                           | แมคโครคือ                               |                                         |                                         |                                         |               |                        |      |
| หัสของโปรเ                          | เกรมคือ                       |                                                   |                                         |                                         |                                         |                                         |               |                        |      |
| หัสของโปรเ                          | เกรมทำงานเมื่อเกิดเห          | ตุการณ์                                           |                                         |                                         |                                         |                                         |               |                        |      |
| เสร้างตาราง                         | สำหรับเก็บที่อยู่ตามภ         | าพ และสร้างฟอร์มล์                                | ำหรับแสดงข้อ                            | อมูล บันทึกแฟ้ม                         | ชื่อ Lab4_2_ร                           | หัสนักศึกษา.x                           | lsm           |                        |      |
| A                                   | В                             | С                                                 | D                                       | E                                       | F                                       | G                                       | Н             | ]                      | I    |
| 1 ชื่อ<br>-                         | นามสกุล                       | บ้านเลขที                                         | ถนน                                     | หมู่ที                                  | ตำบล                                    | อำเภอ                                   | จ้งหวัด       | รห้สไปรษ               | ษณีย |
| 2 a                                 | D                             | С                                                 | a                                       | e                                       | T                                       | g                                       | n             | 1                      |      |
| 2                                   |                               |                                                   |                                         |                                         |                                         | -                                       | -             |                        |      |
|                                     |                               | 000000000000000000000000000000000000000           | 000000000000000000000000000000000000000 | 000000000000000000000000000000000000000 | 000000000000000000000000000000000000000 | 000000000000000000000000000000000000000 | 0000000000000 | 0000000                |      |
|                                     | UserFor                       | m1                                                |                                         |                                         |                                         |                                         |               | ×                      |      |
|                                     |                               |                                                   |                                         |                                         |                                         |                                         |               | · · · · ·              |      |
|                                     | 📰 🦾 แถวที่เ                   | .ลือกไว้คือ: Label                                | 2                                       |                                         |                                         |                                         |               | : : : : <mark>.</mark> |      |
|                                     |                               |                                                   |                                         |                                         |                                         |                                         |               | · · · · ·              |      |
| 2                                   |                               |                                                   |                                         |                                         |                                         |                                         |               |                        |      |
| ា ។<br>រាវយោម សេរ្                  | เพอแตคงค่ แเทนงเคย            | รุ<br>การเมดว                                     |                                         |                                         | ä                                       | <b>v</b> A                              |               |                        |      |
| อพอรม                               |                               | ชื่อ                                              | Label ตวท 1.                            |                                         | ¥d                                      | Label ตวท2                              |               |                        |      |
| อแมคโครส์                           | าหรับเรียกฟอร์ม               |                                                   | คำ                                      | าสังแสดงฟอร์ม .                         |                                         |                                         |               |                        |      |
| หัสคำสั่งแสง                        | ดงตำแหน่งเคอร์เซอร์เ          | บนฟอร์ม                                           |                                         |                                         |                                         |                                         |               |                        |      |
| 1                                   |                               |                                                   |                                         |                                         |                                         |                                         |               |                        |      |
|                                     |                               |                                                   |                                         |                                         |                                         |                                         |               |                        |      |
| างานเมื่อเกิด                       | แหตุการณ์                     |                                                   |                                         |                                         |                                         |                                         |               |                        |      |
| างานเมื่อเกิ <i>จ</i><br>สร้างฟอร์บ | แหตุการณ์<br>สำหรับแสดงของจอง | หบายจากข้อบลใบตัว                                 | แหบ่งเคอร์เซง                           | คร้ำใจจาบับดังกา                        | NI                                      |                                         |               |                        |      |

| U     | lsi | eı | rF | o  | rr  | ni | 2   |   |   |   |   |   |   |   |   |   |   |   |   |   |   |   |   |   |   |   |   |   |   |   |   |   |   |   |   |   |   |   |   |   |   |   |   |   |   |   |   |   |     | 6 | 2 | × |   |
|-------|-----|----|----|----|-----|----|-----|---|---|---|---|---|---|---|---|---|---|---|---|---|---|---|---|---|---|---|---|---|---|---|---|---|---|---|---|---|---|---|---|---|---|---|---|---|---|---|---|---|-----|---|---|---|---|
| 1.1.1 |     |    |    |    |     |    |     |   |   | • | - | • | • | • |   | • | • |   |   |   |   |   |   |   |   |   |   |   |   |   |   |   |   |   |   |   |   |   |   | • | • | • |   | • |   | • | • |   | • • |   |   |   |   |
|       |     |    |    |    |     |    |     |   |   |   |   | • | • | • | • | • | • | • | • | • | • | • | ٠ |   | • |   |   |   |   |   |   |   |   |   |   |   |   | • |   | • | • | • | • | • | - |   | • | - |     |   |   | • |   |
|       | - 6 | ٦ŕ | 50 | 47 | IN  | ы. |     |   |   |   |   |   |   |   |   |   |   |   |   |   |   |   |   |   |   |   |   |   |   |   |   |   |   |   |   |   |   |   |   |   | • |   |   | • | - |   |   | - |     |   |   |   |   |
|       |     |    |    |    |     |    |     |   |   |   |   |   |   |   |   |   |   |   |   |   |   |   |   |   |   |   |   |   |   |   |   |   |   |   |   |   |   |   |   |   |   |   |   |   |   |   |   | - |     |   |   |   |   |
|       |     |    |    |    |     |    |     |   |   |   |   |   |   |   |   |   |   |   |   |   |   |   |   |   |   |   |   |   |   |   |   |   |   |   |   |   |   |   |   |   |   |   |   |   |   |   |   |   |     |   |   |   |   |
|       |     |    |    |    |     |    |     |   |   |   |   |   |   |   |   |   |   |   |   |   |   |   |   |   |   |   |   |   |   |   |   |   |   |   |   |   |   |   |   |   |   |   |   |   |   |   |   |   |     |   |   |   |   |
| [ ] ] |     |    |    |    | 1 = | ъЬ | aľ  | 2 |   |   |   |   |   |   |   |   |   |   |   |   |   |   |   |   |   |   |   |   |   |   |   |   |   |   |   |   |   |   |   |   |   |   |   |   |   |   |   |   |     |   |   |   |   |
| 1 C C |     |    |    |    |     | -  | 012 | - |   |   |   |   |   |   |   |   |   |   |   |   |   |   |   |   |   |   |   |   |   |   |   |   |   |   |   |   |   |   |   |   |   |   |   |   |   |   |   |   |     |   |   |   |   |
|       | •   |    |    |    |     |    |     |   |   |   |   |   |   |   |   |   |   |   |   |   |   |   |   |   |   |   |   |   |   |   |   |   |   |   |   |   |   |   |   |   |   |   |   |   |   |   |   |   |     |   |   | • |   |
|       | •   |    |    |    |     |    |     |   |   |   |   |   |   |   |   |   |   |   |   |   |   |   |   |   |   |   |   |   |   |   |   |   |   |   |   |   |   |   |   |   |   |   |   |   |   |   |   |   |     | - |   | • |   |
|       | •   |    |    |    |     |    |     |   |   |   |   |   |   |   |   |   |   |   |   |   |   |   |   |   |   |   |   |   |   |   |   |   |   |   |   |   |   |   |   |   |   |   |   |   |   |   |   |   |     |   |   | • |   |
| · ·   | •   |    |    | •  |     |    |     |   |   |   |   |   |   |   |   |   |   |   |   |   |   |   |   |   |   |   |   |   |   |   |   |   |   |   |   |   |   |   |   |   |   |   |   |   |   |   |   |   |     | - | - | • | • |
|       |     |    |    |    |     |    |     |   |   |   |   |   |   |   |   |   |   |   |   |   |   |   |   |   |   |   |   |   |   |   |   |   |   |   |   |   |   |   |   |   |   |   |   |   |   |   |   |   |     | - |   |   |   |
|       |     |    |    |    |     |    |     |   |   |   |   |   |   |   |   |   |   |   |   |   |   |   |   |   |   |   |   |   |   |   |   |   |   |   |   |   |   |   |   |   |   |   |   |   |   |   |   |   |     |   |   |   |   |
|       |     |    |    |    |     |    |     |   |   |   |   |   |   |   |   |   |   |   |   |   |   |   |   |   |   |   |   |   |   |   |   |   |   |   |   |   |   |   |   |   |   |   |   |   |   |   |   |   |     |   |   |   |   |
|       |     |    |    |    |     |    |     |   |   |   |   |   |   |   |   |   |   |   |   |   |   |   |   |   |   |   |   |   |   |   |   |   |   |   |   |   |   |   |   |   |   |   |   |   |   |   |   |   |     |   |   |   |   |
|       |     |    |    |    |     |    |     |   |   |   |   |   |   |   |   |   |   |   |   |   |   |   |   |   |   |   |   |   |   |   |   |   |   |   |   |   |   |   |   |   |   |   |   |   |   |   |   |   |     |   |   |   |   |
| [ ]   |     |    |    |    |     |    |     |   |   |   |   |   |   |   |   |   |   |   |   |   |   |   |   |   |   |   |   |   |   |   |   |   |   |   |   |   |   |   |   |   |   |   |   |   |   |   |   |   |     |   |   |   |   |
| ( i   |     |    |    |    |     |    |     |   |   |   |   |   |   |   |   |   |   |   |   |   |   |   |   |   |   |   |   |   |   |   |   |   |   |   |   |   |   |   |   |   |   |   |   |   |   |   |   |   |     |   |   | - |   |
|       | •   |    |    |    |     |    |     |   |   |   |   |   |   |   |   |   |   |   |   |   |   |   |   |   |   |   |   |   |   |   |   |   |   |   |   |   |   |   |   |   |   |   |   |   |   |   |   |   |     |   |   | • | • |
|       | •   |    |    |    |     |    |     |   |   |   |   | • | • | • | • | • | • | • | • | • | • | • | • | • | • | • | • | • | • | • | • | • | • | • | • | • | • | • | • | • | • | • | • | • | - |   | • | - | • • |   |   | • |   |
|       | •   |    |    |    | •   |    |     |   | - |   |   | - | • | • | • | • | • | • | • | • | • | • | • |   | • | • | • | • | • |   | • | • |   | • | • | • | • | • | • | • | • | • | • | • | • |   | • | • |     |   |   | • |   |
| · ·   | •   |    |    |    | • • |    | •   | • | - | • | • | • | • | • | • | • | • | • | • | • | • | • | • | • | • | • | • | • | • | • | • | • | • | • | • | • | • | • | • | • | • | • | • | • | • | • | • | • |     | • | - | • | • |
| · ·   | •   |    |    |    | • • |    | •   |   |   |   |   | • | • | • | • | • | • | • | • | • | • | • | • | 1 | • |   | - |   | • | 1 |   | • | - |   | • | - |   | • | • | • | • | • | • | • | • | • | • | • | • • |   |   | • |   |

ชื่อแมโครสำหรับเรียกฟอร์มคือ.....

| รหัสคำสั่งบนฟอร์ม |
|-------------------|
|                   |
|                   |
|                   |
|                   |
|                   |
|                   |
|                   |

## 5)สร้างฟอร์มเพื่อกรอกข้อมูลเข้าเซลคังภาพ

| - ชื่อ       |     | นามสกุล |
|--------------|-----|---------|
| บ้านเลขที่   | ถนน |         |
| หมู่ที่      |     | ตำบล    |
| อำเภอ        |     | ลังหวัด |
| รหัสไปรษณีย์ |     |         |
|              |     |         |
|              |     |         |
|              |     | บับทีอ  |

ชื่อแมคโครที่เรียกฟอร์ม.....รหัสกำสั่งของปุ่มบันทึก